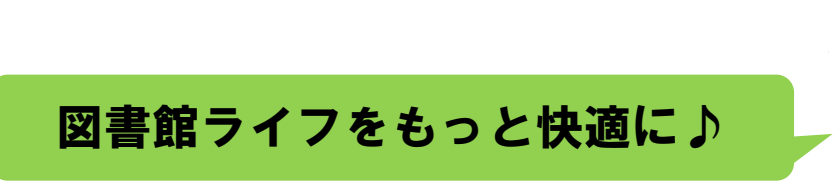

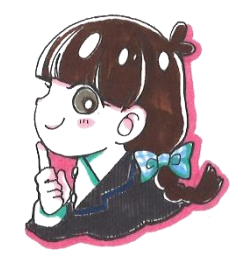

# 本の予約編

①予約をしたい本に☑を入れて [カートに入れる] を押す
※一旦カートに入れておいて後ほど予約することもできます。

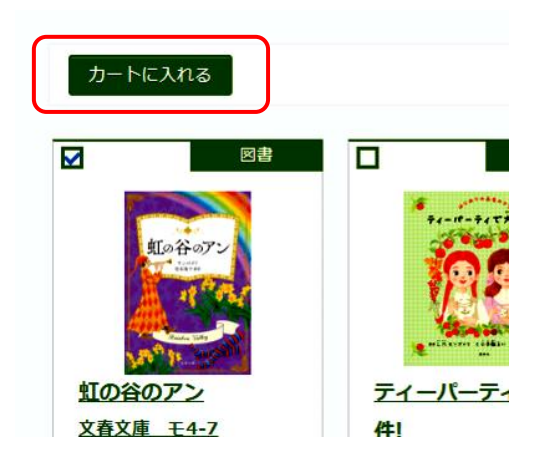

②貸出券番号とパスワードを入れて、 [ログインする] を押す

| 貸出券番号 |            |    |
|-------|------------|----|
| パスワード |            | J  |
|       | ログインする キャン | セル |

※初期パスワードは誕生日の4桁です

③右上の [予約カート] を押す

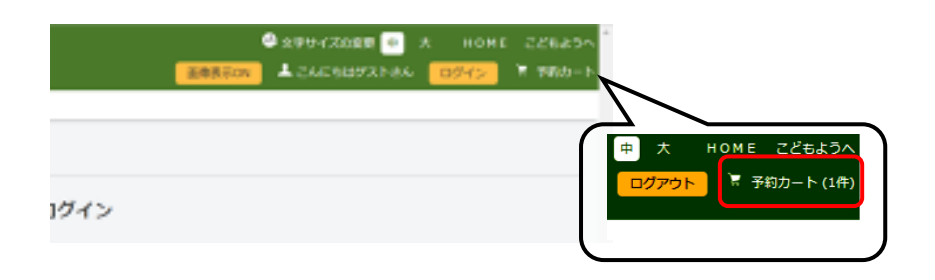

### ④予約する本に図を入れて [予約する] を押す

| 約カートに      | 下記資料が | 入っています               |    |            |      |         |          |
|------------|-------|----------------------|----|------------|------|---------|----------|
|            |       | 全選択                  | 区分 |            | 予約する | 別の資料を探す | 選択タイトルを力 |
| 全選択<br>全解除 | 区分    |                      | 図書 | 虹の谷<br>文春文 |      |         | 若者       |
|            | 図書    | 虹ッテュッテン<br>文春文庫 モ4-7 | ,  |            |      | L.M.モンゴ | メリ/著     |
|            |       |                      |    |            | 予約する |         | 予約する     |

#### ⑤受取場所、連絡方法を選択して [次に進む] を押す

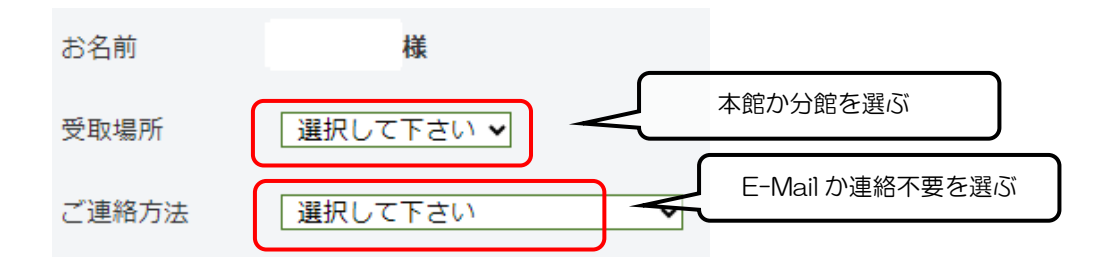

### [予約する]ボタンを押す

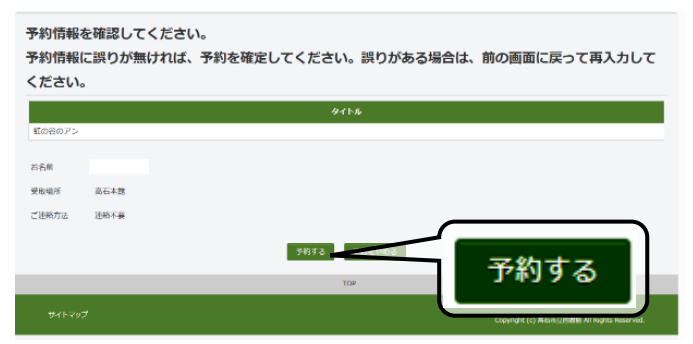

## [**予約完了**] ボタンを押す

| 図書館で<br>予約完了 | 準備ができ)<br>ボタンをク! | 次第ご連絡いた<br>リックして、予 | します。<br>約処理を終 | 了してくださ | い。     |    |     |
|--------------|------------------|--------------------|---------------|--------|--------|----|-----|
|              |                  |                    |               | タイトル   |        |    |     |
| 虹の谷のアン       |                  |                    |               |        |        |    |     |
| お名前          |                  |                    |               |        |        |    |     |
| 受取場所         | 高石木館             |                    |               |        |        |    |     |
| ご連絡方法        | 連絡不要             |                    |               |        |        |    |     |
|              |                  |                    |               | 予約完了   | $\leq$ |    |     |
|              |                  |                    |               | TOP    |        | 予約 | 初完了 |
| ህፈኮマッ        | J                |                    |               |        |        |    |     |

大人のさわらび vol.7 に掲載